## **TUTORIALES**

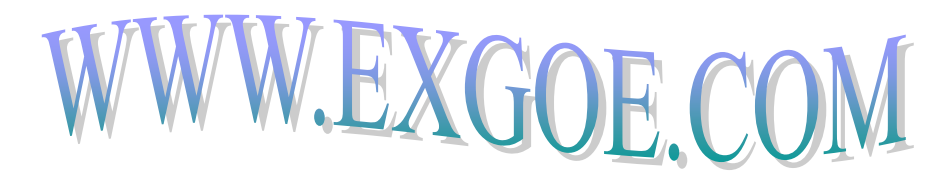

Primero descargar el instalador desde <u>www.windowsupdatesdownloader.com</u> en la opción "programfiles"

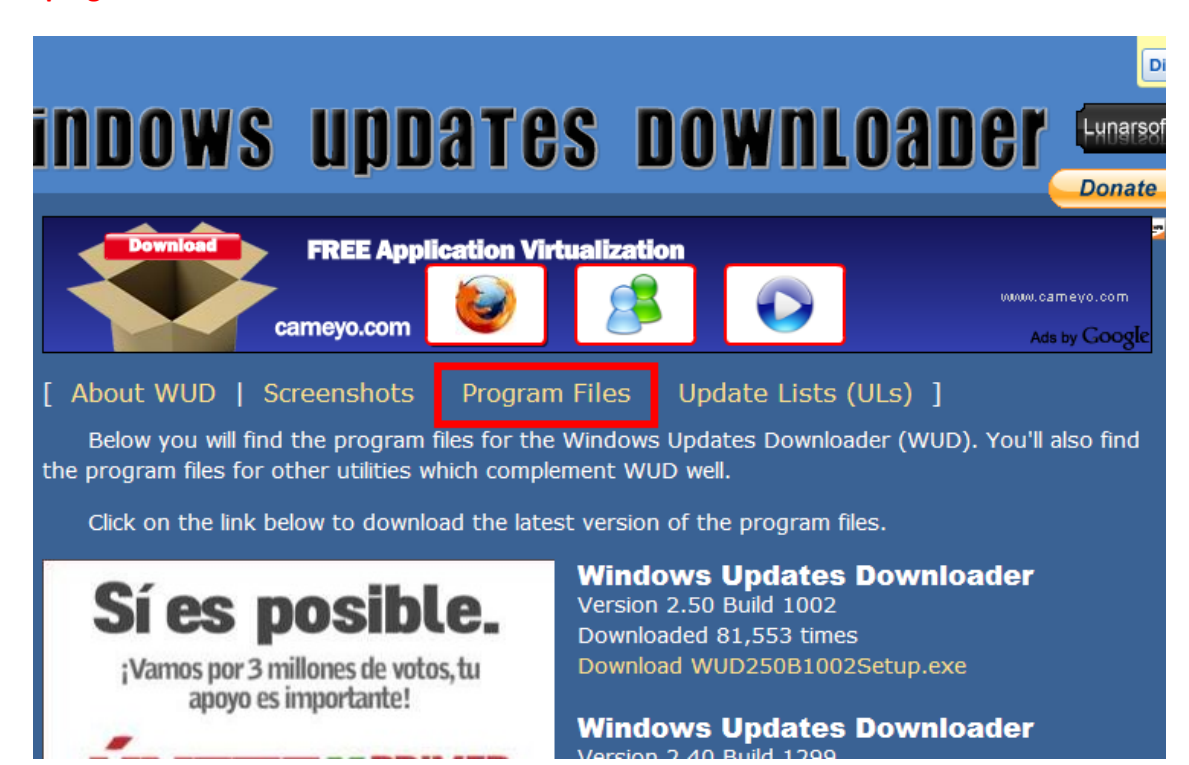

INSTALAR el programa, pero no lo ejecutes todavía

Despues en la misma pagina de <u>www.windowsupdatesdownloader.com</u> selecciona la opción "The Update Lists (ULs)"

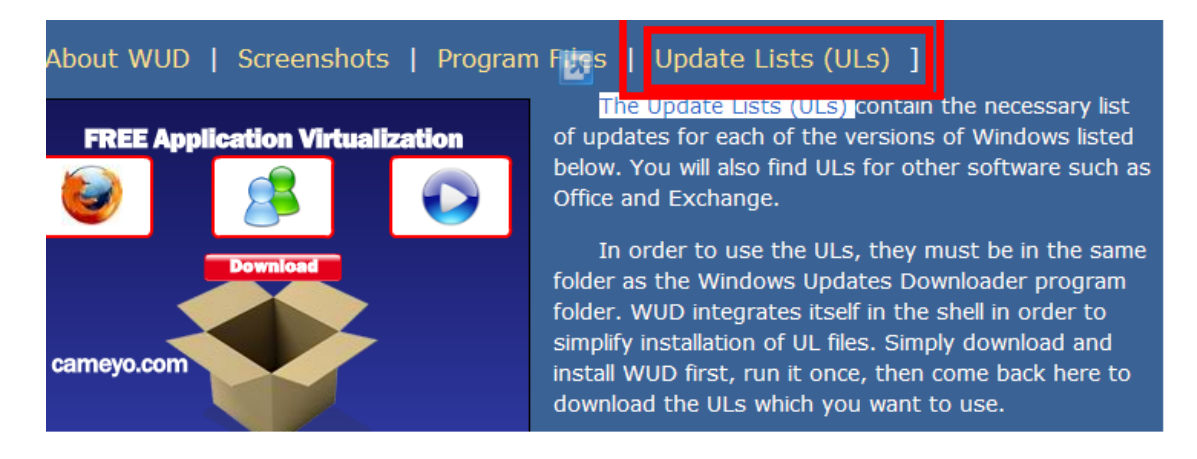

Aquí selecciona el idioma que tiene el sistema operativo que deseas actualizar, y por ultimo descarga la opción que corresponda. Y ejecutas el archivo seleccionado. El archivo que vas a ejecutar tiene la extencion de archivo \*.ULZ

Sigue las instrucciones del programa.

Cortesía: <u>www.exgoe.com</u>